## ОБНОВЛЕНИЕ ИЛИ СБРОС ПРОГРАММЫ НА КОНТРОЛЛЕРАХ СЕРИИ ЕШСМ ЕО

На контроллерах серии EWCM EO имеется возможность обновить или переустановить программу контроллера и соответствующие ей словари.

Обновления выполняются пошагово через копирование на карточку копирования USB COPY CARD соответствующего файла.

При обновлении с использованием меню Сервис контроллера на карточке может быть несколько файлов, т.к. меню позволяет выбрать нужный файл.

Проще и надежнее проводить обновление с подачей питания. Для этого нужно присоединить USB COPY CARD с **одним из файлов** к обесточенному прибору, а затем подать на него питание – функция обновления автоматически запуститься после процедуры запуска прибора.

## К файлам обновления относятся файлы

- Программы контроллера (Application) с расширением .X8M с названием в формате

хххууzmm.X8M, (например 50414D99.X8M), где

xxx – Маска программы = MSK (в примере xxx=504)

уу – версия маски программы (в примере уу=14)

z – команда на установку исходных параметров (z=D) или на сохранение текущих (z=R)

mm – модель прибора, а именно 9900 (mm=99) или 8900 и 9100 (mm=91)

- словарей контроллера (Glossary) с расширением .GLO с названием в формате

mmnnxxxy.GLO, (например RUEN5047.GLO), где

mm — обозначение языка использующегося в меню как первый язык (в примере mm=RU /Русский) nn — обозначение языка использующегося в меню как второй язык (в примере nn=EN /Английский) xxx — Маска программы = MSK (в примере xxx=504)

На данный момент есть три версии словарей:

RUEN 5042.GLO – для приборов с датой производства до 18.13 (неделя 18 2013 года)

RUEN 5044.GLO – для приборов с датой производства от 18.13 по 32.14

RUEN 5047.GLO – для приборов с датой производства от 32.14 (неделя 32 2014 года)

Само собой, что могут появляться и обновления с другим индексом версии.

<u>- полного или частичного набора параметров с расширением .DAT с названием до 8 символов</u> длиной

## После обновления Программы не забывайте обновить и Словари, чтобы строки Меню соответствовали версии Программы. После загрузки словарей в контроллер выполните их загрузку и в саму клавиатуру (инструкция ниже).

Для загрузи словарей из контроллера в клавиатуру

- 1) от включенного прибора отсоедините клавиатуру отсоединив кабель от разъема прибора или клавиатуры.
- зажмите на клавиатуре кнопку F3 и присоедините клавиатуру к прибору. Должна появиться надпись Glossary upload.... Если это не произошло, то попробуйте отключить клавиатуру и подключить ее зажав кнопку F3 сразу после подключения. Иногда так срабатывает лучше.
- После появления надписи Glossary upload... дождитесь завершения загрузки (надпись пропадет). По завершении процесса клавиатура начнет работу со строками, которые будут загружены из контроллера.